## JADE PRO/Standard のユーザデータベースに CIF ファイルを登録する方法

結晶構造データ(格子定数や原子座標など)を持つ CIF ファイルを用意することで、JADE の ユーザデータベース(ユーザ CSD)に登録し、d-I%リストを計算して相同定に利用したり、 WPF/Rietveld 精密化の計算に利用することができます。 具体的な設定や登録は、以下の手順のように行ってください。

1. JADE の「データベース」メニューから「ユーザ CSD を作成」を選びます。

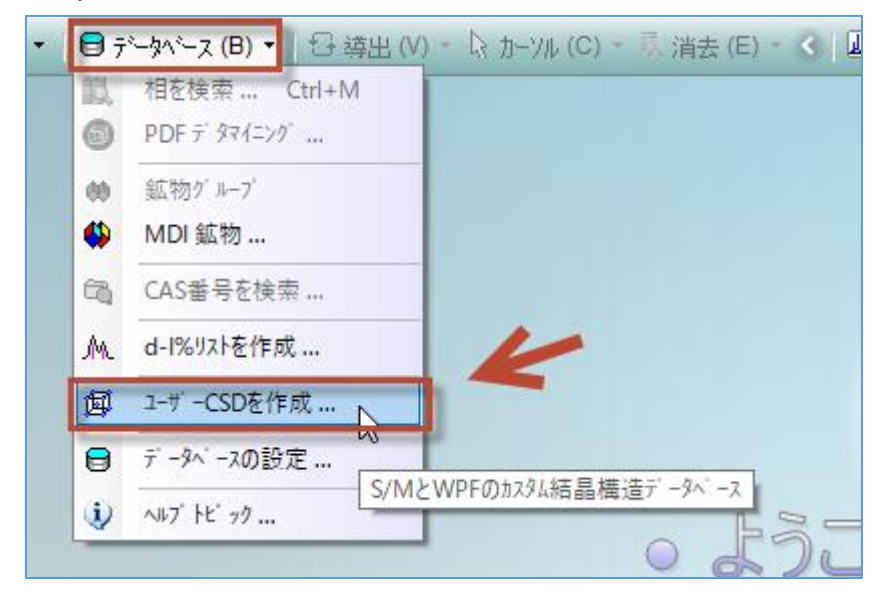

2. ユーザデータベースは複数作成して分類することができます。 ここでは新しいユーザデータベースを作成するので、「新しい CSD」をクリックします。

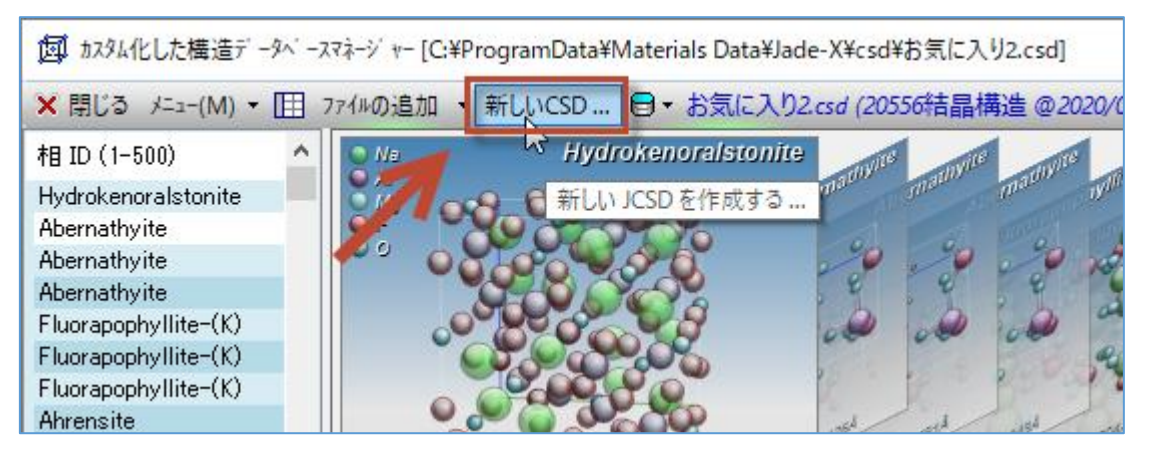

3. 作成するユーザデータベースに名前を付けます。ほかのデータベースと同じ名前にな らないように、名前を付けてください。

| 新しい JCSD を作成する                                                                                                    | ×             |
|----------------------------------------------------------------------------------------------------|---------------|
| このJCSDデータベースを作成する上での名前を入力します<br>(「ファイルを追加]ボタンで追加される構造エントリーのインデックスファイル<br>のセットを作成する際に使用され、ウィントウ上のJCSDのリストと相同<br>定可能サブファイルの中に表示されます)… | OK 🖌<br>キャンセル |
| ICSD2020                                                                                                    |               |

 データベースに登録するデータの内部的な管理番号の開始番号を決めます。JADE に最 初から組み込まれている MDI-500 というデータベースと番号が重複しないようにする ため、「1000」以上の番号を指定してください。

| 新しい JCSD を作成する                                                                                                    | ×              |
|----------------------------------------------------------------------------------------------------|----------------|
| このデータベースの最初のCSD番号を入力<br>メモ: 1000未満の番号を使用すると、MDI-500と干渉して相<br>の同定用に作成するd-Iリストのサブファイル内に重複したPDF<br>番号を作成する可能性があるので、避けてください。 | OK 🖌<br>tryzil |
| 1000                                                                                                    |                |

5. あらかじめ用意しておいた CIF ファイルを、下図のようにユーザデータベースの管理 画面の左側のエリアにドラッグ&ドロップします。複数のファイルやフォルダをドラッ グして、一括登録することができます。

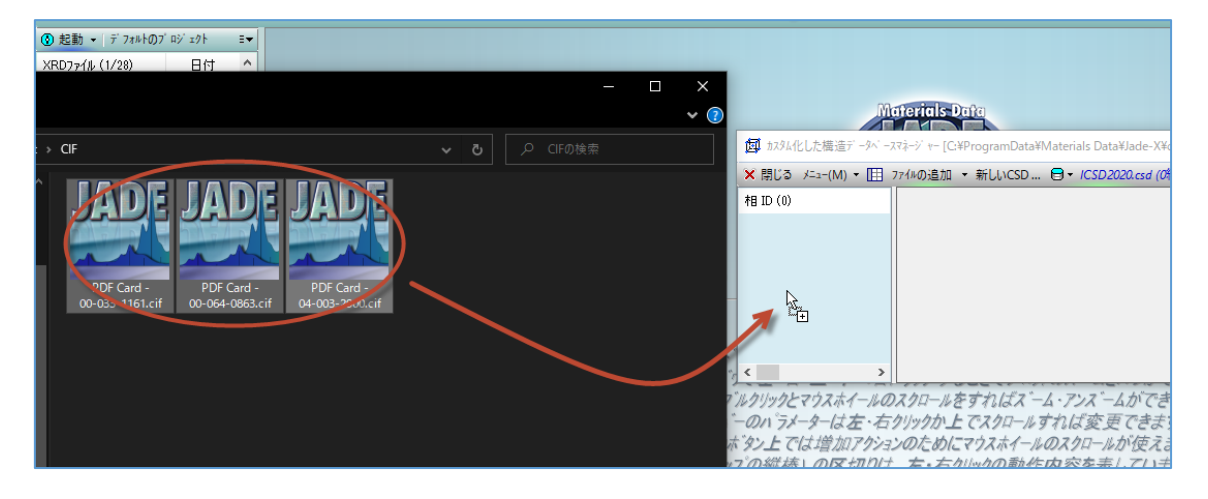

6. CIF ファイルのデータがユーザデータベースに登録されます。

| 」 カスタム化した構造データベーフ                                                             | スマネージ ャー [C:¥ProgramData¥Materials Data                                                                                                    | ¥Jade-X¥csd¥ICSD2020.csd] |                           |               | ×             |
|-------------------------------------------------------------------------------|----------------------------------------------------------------------------------------------------|---------------------------|---------------------------|---------------|---------------|
| × 閉じる メニュー(M) ▼ Ⅲ 77/1#の追加 ▼ 新しいCSD 日▼ ICSD2020.csd (3結晶構造 @2020/06/26 11:06) |                                                                                                    |                           |                           | 🙂 🖻           | ② ≎           |
| 村 ID (3)<br>Titanium oxide<br>Iron Oxide<br>Silicon Oxide                     | です。<br>です。<br>です。<br>です。<br>です。<br>のってi<br>のってi<br>のってi<br>のってi<br>のってi<br>のってi<br>のってi<br>のってi<br>のってi<br>のってi<br>のってi<br>のってi<br>のってi<br>のってi<br>のってi<br>のってi<br>のってi<br>のってi<br>のった。<br>のってi<br>のった。<br>のった。<br>の<br>の<br>の<br>の<br>の<br>の<br>の<br>の<br>の<br>の<br>の<br>の<br>の | Fer Fer Or                | ★方感来 • P3221 (154): 4 914 | 414.91415.406 | 2 <b>51</b> ^ |

登録したデータを相同定などで利用できるようにするため、d-I%リストを計算します。
 「メニュー」から「d-I%リストを計算する」を選びます。

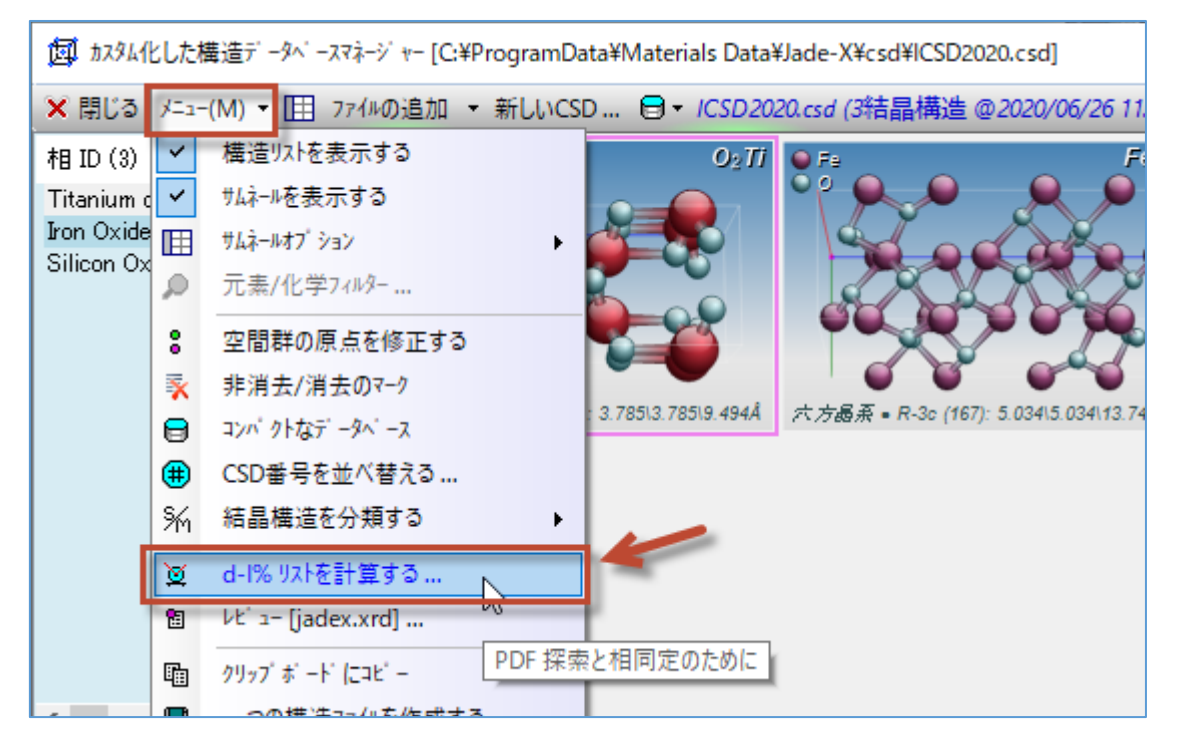

8. 計算が終わると下図のようなメッセージが表示されます。

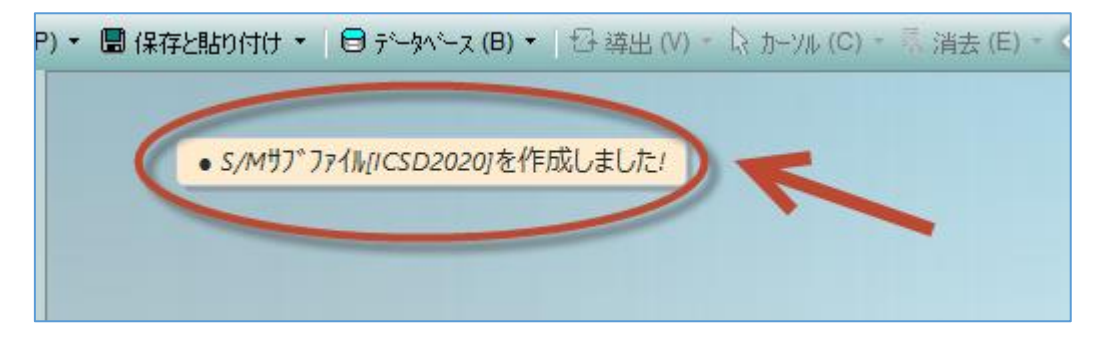

9. JADE のウィンドウの右下などから、作成したユーザデータベースを利用できるように なります。選択すると、相同定にこのユーザデータベースを利用できます。

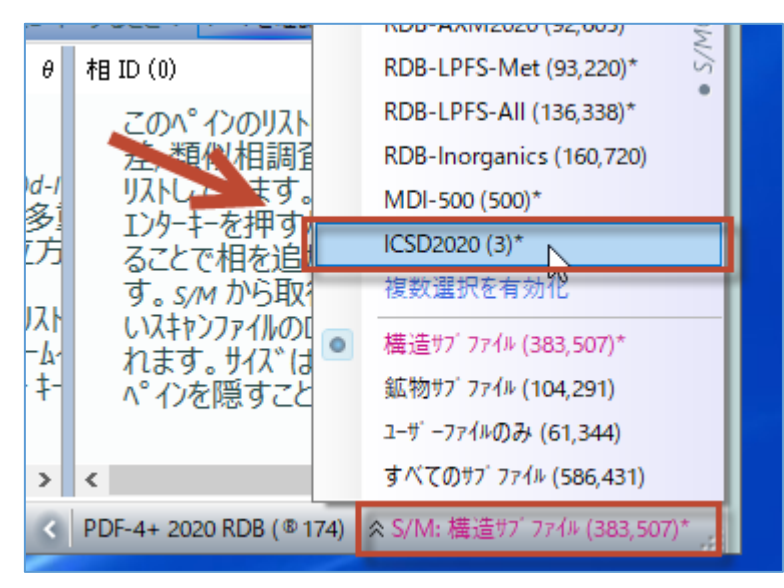

 追加したユーザデータベースを選択した状態で、ツールバーの「S/M」ボタンから相同 定を行い、「WPF」ボタンで WPF/Rietveld 解析を行うと、ユーザデータベースを使い 解析を行うことができます。

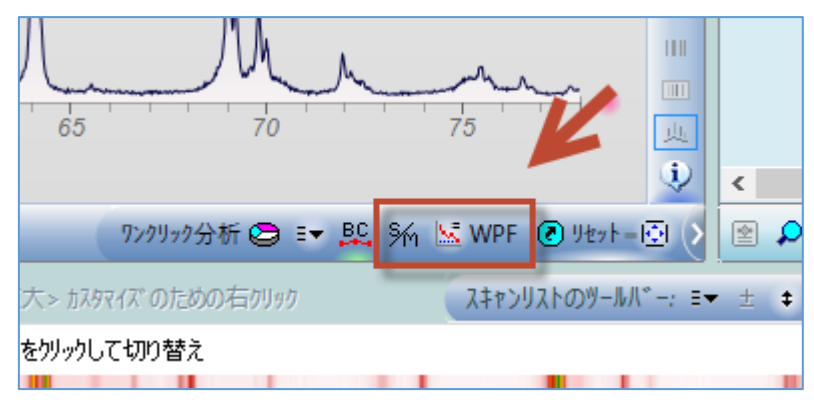